## 令和7・8年度

## 名護市建設工事入札参加資格審査申請書

# 入力手引書 (県外業者用)

### \_\_\_\_\_ 名護市役所 総務部 工事契約検査課

- \_\_\_ - .\_\_ - - -

#### 入力の手引き(建設工事)

#### 1 基本的な操作方法

- ①申請書様式の切替:名護市ホームページよりダウンロードしたフォルダ内の「Nago\_KenGai\_Kouji」ファイルにデータ提出 の必要な様式が含まれております。各種様式名別でシートを分けておりますので、「Nago\_KenGai\_ Kouji」ファイルの画面下のシート名をクリックして入力したい様式へ切り替えて下さい。
- ②入力項目 :申請書の各種様式において、白色で枠取りされている箇所が入力項目になります。
- ③入力文字の書式 :基本的には「全角入力」とし、英数字の他、記号等については「半角入力」とします。また、その他 項目別で入力方法の指定がある場合、入力欄をクリックしますとメッセージが表示されますので、 その内容に従って入力して下さい。

| C          | 🦻 🖓 🔍 🔻 Nago_KenGai_Kouji [互換モード] - Microsoft Excel 🛛 🔤                  |            | ×     |                                                                                                    |
|------------|--------------------------------------------------------------------------|------------|-------|----------------------------------------------------------------------------------------------------|
| 🗳 ホーム 挿入   | ページ レイアウト 数式 データ 校閲 表示 開発 🕜                                              | - =        | ×     |                                                                                                    |
| W7         | ▼                                                                        |            | ≽     |                                                                                                    |
| 基本情報入力表(建設 | 没工事)                                                                     |            |       |                                                                                                    |
| 受付番号       | 00000075 ふりがな なごだいいちけんせつ                                                 |            |       |                                                                                                    |
|            | 商号又は名称 株式会社 名護第一建設                                                       |            |       |                                                                                                    |
|            | 代表者ふりがな おき7 商号又は名称<br>(代表者ふりがな おき7 商号又は名称を入力してください)<br>※注入格を表す部分、「株式会社」等 |            |       | ③このようなメッセージが表示されるので、それぞれ入                                                                            |
| 代表者役職      | 代表取締役 代表者氏名 沖縄 してください。                                                   |            |       | カ欄のメッセージ内容に                                                                                          |
| 本社所在地      | 〒 1100001 東京都港区台場1丁目2番 例 (株)○○建設 × 例 株式会社 ○○建設 ○                         |            |       | 従って入力して下さい。                                                                                          |
| 本社電話番号     | 03 - 1234 - 5678 本社                                                      | ] – [      |       |                                                                                                    |
| 本社メールアドレス  | ragodaiitikensetu@0000.co.jp                                             |            |       |                                                                                                    |
| 受任者営業所所在地  | 〒 9041234 沖縄県○○市字具志堅108番地58                                              |            |       |                                                                                                    |
| 営業所名       | 株式会社 名護第一建設 沖縄支店 役職 支店長                                                  | 責任         | £≒    |                                                                                                    |
| 営業所TEL番号   |                                                                          | ,<br>] – [ |       |                                                                                                    |
| 営業所メールアドレス | ragodaiitiokirawasiten@0000.co.jp                                        |            | -     |                                                                                                    |
|            | 報入力表(建設工事) (入札参加希望工種入力表(土木一式工事~初                                         | ►          |       |                                                                                                    |
|            | ▲ ● ● ● ● ● ● ● ● ● ● ● ● ● ● ● ● ● ● ●                                  | 19         | 20/25 | <ul> <li>しこの欄に各種様式名が</li> <li>記載されているため、入力し</li> <li>たい様式名をクリックして画</li> <li>たの様式名をクリックして画</li> </ul> |
| 「同い」ロインにア  | 石度中仅内 脑伤的 工事关利使且体 工事关利使且体 0900-33-1212(内和                                | K 10       | 99/Zi | っ 囲を切り省えて下さい。                                                                                        |

#### 【業者基本情報入力表】

この様式は、「商号」、「住所」及び「代表者」等、申請者の基本情報を入力するものです。入力については下記事項及び入力欄コメントに従い行って下さい。

|               | <b>9 -</b> C - ( | 🥶 🌐 🔌 👻 🔹 Nago_KenGai_Kouji [互換モード] - Microsoft Excel | _ = ×                                  |
|---------------|------------------|-------------------------------------------------------|----------------------------------------|
|               | ホーム 挿入           | ページ レイアウト 数式 データ 校閲 表示 開発                             | 🕜 – 📼 🗙                                |
|               | BC3              | ▼ ( fx                                                | *                                      |
| 業者基準          | 本情報入力表(建)        | 設工事〉                                                  |                                        |
|               | 受付番号 🚺           | 00000075 ふりがな <b>な</b> ごだいいちけんせつ                      |                                        |
|               | -                | 商号又は名称 株式会社 名護第一建設                                    |                                        |
|               |                  | 代表者 ふりがな おきなわ たろう                                     |                                        |
|               | 代表者役職            | 代表取締役 代表者氏名 沖縄 太郎                                     |                                        |
|               | 3本社所在地           | 〒 1100001 東京都港区台場1丁目2番3号                              |                                        |
|               | 本社電話番号           | 03 - 1234 - 5678 本社FAX電話 03 - 9012 - 3456             |                                        |
| 4             | 本社メールアドレス        | nagodaiitikensetu@OOO.co.jp                           | =                                      |
|               | 2任者営業所所在地        | 〒 9041234 沖縄県〇〇市字具志堅108番地58                           |                                        |
| 5             | 営業所名             | 株式会社 名護第一建設 沖縄支店 役職 支店長 責任者 沖縄 十歳                     |                                        |
|               | 営業所TEL番号         | 098 - 1234 - 5678 営業所FAX電話 098 - 9012 - 3456          |                                        |
|               | 含業所メールアドレス       | nagodaiitiokinawasiten 90 0 0 0.co.jp                 | /                                      |
| - 3           | 建設業許可番号・許可       | 可年月日                                                  |                                        |
|               | 許可番号 第 000       | 00075 号 特定 1 平成 20年 10月 1日~平成 25年 9月 30日 営業年数(年)      | 3 年                                    |
| 6             | 許可番号 第           |                                                       |                                        |
|               | 許可番号 第           |                                                       | 3 1 🗆                                  |
| 14 4 <b>b</b> | ▶ 業者基本情          | 報入力表(建設工事) (入札参加希望工種入力表(土木一式 工事~清掃施設工引 )              |                                        |
| - ACAE        |                  |                                                       | ······································ |

①「受付番号」欄には、大臣・知事コード+建設業許可番号を<u>間にハイフンを入れずに</u>入力して下さい。

※「大臣・知事コード」について、国土交通大臣許可は「00」、都道府県の知事許可業者はそれぞれ該当する番号を入力して下さい。 (例:東京都知事許可「13」、大阪府知事許可「27」、福岡県知事許可「40」等)

②「商号又は名称」欄は、法人格の種類を表す名称については省略せずに入力してください。また法人格の種類を表す名称と社名の間には全角スペースを 入力して下さい。

「ふりがな」欄については、法人格の種類を表す名称のふりがなは入力せず、社名のふりがなのみ入力して下さい。

③「所在地入力」欄は、都道府県名から始め、市・区・字・丁目等の間はスペースを空けず、数字は半角で入力して下さい。また、丁目・番・号・番地等は省略せ ず、登記簿謄本等に記載された住所を入力して下さい。

④フリーメール(例:〇〇〇@yahoo.co.jp)及び携帯アドレス(例:〇〇@ezweb.ne.jp)は記入しないでください。今後は<u>電子メールにより指名通知情報の配信</u> <u>を行うことを予定</u>しております。そのため、<u>確実に受信確認ができるメールアドレス</u>を記入してください。

⑤この枠内は<u>名護市の入札・契約を管轄する「受任者営業所」に関する入力欄</u>です。<u>名護市の入札・契約に関する権限を委任された営業所を設置されて</u> <u>ない</u>場合及び<u>名護市の入札・契約は本社にて履行する</u>場合は入力する必要はございません。入力方法については上記①~④と同様。

⑥「許可番号」欄の入力は上記①同様、大臣·知事コード+建設業許可番号を<u>間にハインンを入れず</u>に入力して下さい。

### 【入札参加希望工種入力表】

この様式は入札参加登録を希望する工種の選択や経審結果通知書の経審点・完工高、事務所の専任技術者情報を入力するものです。入力については下記事項及び入力欄コメントに従い行って下さい。

| ファイル ホーム 新しいウブ 打<br>一一 MS Pゴシック - 1   | 挿入 ページレイアウト<br>10.5 - 三 二 二 二                                         | 数式 データ                           | 校閲 表示                                                                                  | 問務                                                                                                    | #41 いわず                                                                                                    |                                                                                                    |            |  |  |
|---------------------------------------|-----------------------------------------------------------------------|----------------------------------|----------------------------------------------------------------------------------------|----------------------------------------------------------------------------------------------------|----------------------------------------------------------------------------------------------------|----------------------------------------------------------------------------------------------------|------------|--|--|
| 🚝 👗 MSPゴシック - 1                       | 10.5 - = = = =                                                        |                                  |                                                                                        | 1961 275                                                                                                    | 市口しいシン                                                                                                    |                                                                                                    | a 🕜 🗆 🗗 XX |  |  |
| ■ ■ ■ ■ ■ ■ ■ ■ ■ ■ ■ ■ ■ ■ ■ ■ ■ ■ ■ | ▲* 三三三四×<br>孟* 詳詳 ≫*<br>5 配置 5                                        | 標準 ▼<br>■ ▼ % ・<br>*:8 ÷00<br>数値 | <ul> <li>■ 条件付き書式 ~</li> <li>■ デーブルとして書式</li> <li>■ セルのスタイル ~</li> <li>スタイル</li> </ul> | 读定。                                                                                                    | 計=挿入 -<br>計・削除 -<br>開書式 -<br>セル                                                                                                    | <ul> <li>∑</li> <li>→</li> <li>→</li> <li>→</li> <li>☆</li> <li>☆<th></th></li></ul> |            |  |  |
|                                       |                                                                       |                                  |                                                                                        |                                                                                                    |                                                                                                    |                                                                                                    |            |  |  |
|                                       |                                                                       |                                  |                                                                                        |                                                                                                    |                                                                                                    |                                                                                                    |            |  |  |
|                                       | 3/3 # #* - 90x21       : ipz     :::::::::::::::::::::::::::::::::::: |                                  | 二事<br>学人設置工事<br>学工事<br>二事<br>二事<br>二事<br>加設工事<br>加設工事<br>加設工事<br>加設工事                  | 持持持持定       []          ()          ()          ()          ()          ()          ()          ()          ()          ()          ()          ()          ()          ()          ()          ()          ()          ()          ()          ()          ()          ()          ()          ()          ()          ()          ()          ()          ()          ()          ()          ()          ()          ()          ()          ()          ()          () | 300年7-900人3     679定価     750     679定価     750     750     750     750     750     750     750     750     750     750     750     750     750     750     750     750     750     750     750     750     750     750     750     750     750     750     750     750     750     750     750     750     750     750     750     750     750     750     750     750     750     750     750     750     750     750     750     750     750     750     750     750     750     750     750     750     750     750     750     750     750     750     750     750     750     750     750     750     750     750     750     750     750     750     750     750     750     750     750     750     750     750     750     750     750     750     750     750     750     750     750     750     750     750     750     750     750     750     750     750     750     750     750     750     750     750     750     750     750     750     750     750     750     750     750     750     750     750     750     750     750     750     750     750     750     750     750     750     750     750     750     750     750     750     750     750     750     750     750     750     750     750     750     750     750     750     750     750     750     750     750     750     750     750     750     750     750     750     750     750     750     750     750     750     750     750     750     750     750     750     750     750     750     750     750     750     750     750     750     750     750     750     750     750     750     750     750     750     750     750     750     750     750     750     750     750     750     750     750     750     750     750     750     750     750     750     750     750     750     750     750     750     750     750     750     750     750     750     750     750     750     750     750     750     750     750     750     750     750     750     750     750     750     750     750     750     750     750     750     750     750     750     750     750     750     750     750     750     750     750 |                                                                                                    |            |  |  |

①「希望工種チェック欄」について、名護市の入札参加登録を希望する工種には「1」を入力して下さい。ただし、入札参加登録を希望する工種の経審を受けており、経審通知書に一定の「完成工事高」<sup>301</sup>がなければ登録することは出来ません。

※1:経審通知書に記載する完成工事高について、<u>土木一式・建築一式・電気・管・造園の5工種は500万円以上、水道施設工事は100万円以上、その他の工</u> 種については10万円以上の実績を有することが登録要件となります。

②当該項目について、特定建設業許可を有する工種には「1」を入力して下さい。一般建設業許可の場合又は建設業許可を持っていない工種については入力する必要はございません。

③「経営規模等評価結果通知書データの入力」欄について、経審通知書に記載された「総合評定値」及び「2~3年平均完成工事高」を入力して下さい。この入力 欄は<u>登録を希望する工種のみ記載してください。</u>

#### 【技術者数入力表】

この様式は、提出日現在の「建設業に従事する常勤の技術職員数」について入力するものです。

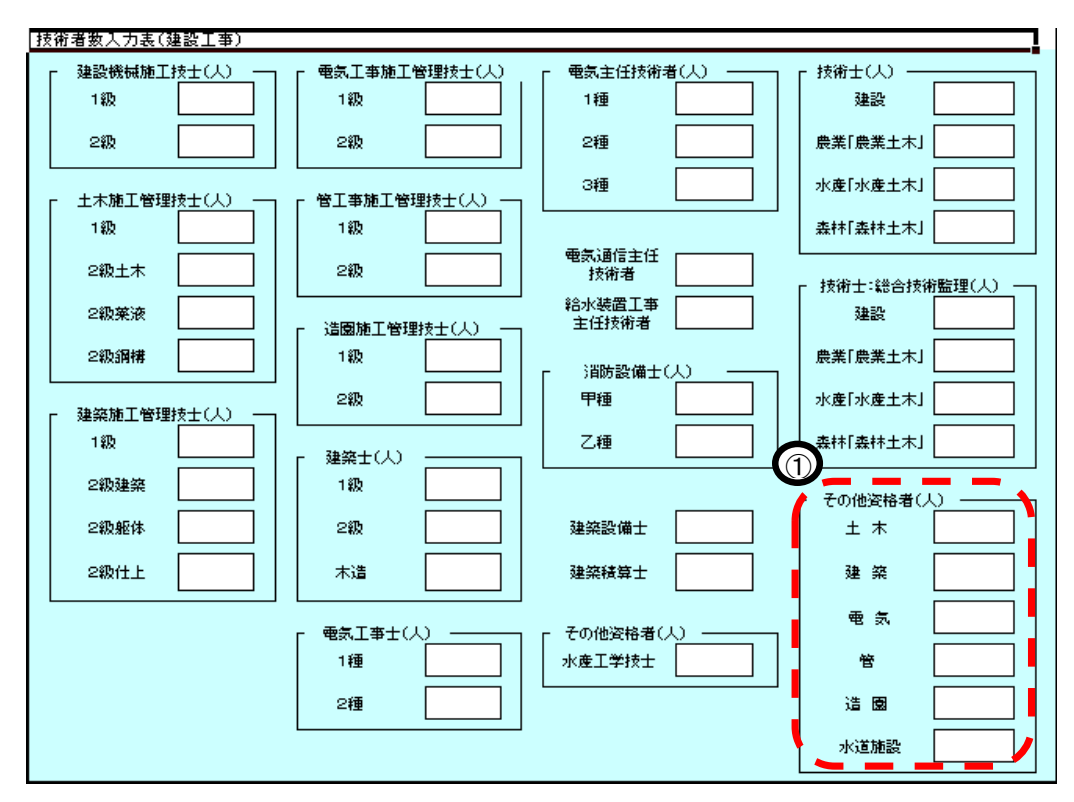

※提出日現在において、建設業に従事する常勤の技術職員の人数を、保有する資格の種類別で入力して下さい。 1人の技術職員が申告出来る資格の数に制限はありません。ただし、1人の技術職員が同一資格の級違い(例:土木施工管理技士の1級・2級)を 保有している場合、上位の級のみ入力して下さい。

 ①その他資格者の入力欄には各業種の建設業許可に該当する資格(実務経験も含む。)で本表にない資格保有者数を記入して下さい。(例:建設業の種類 「管」の場合→職業能力開発促進法「技能検定」の配管・配管工合格者等)

#### 【全項目入力終了後】

必要事項の入力及び確認作業が完了しましたら「Nago KenGai Kouji」ファイルをファイル名を変更せず保存し、申請フォームに添付してください。